OTICON | Opn

# Quick guide Re-pairing Oticon Opn<sup>™</sup> with accessories after firmware updates

PI

General

111

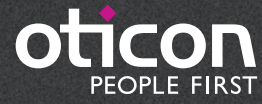

+ -

#### Introduction

After upgrading Oticon Opn firmware, it is necessary to re-pair the instruments with relevant accessories.

This short guide shows you how to re-pair Oticon Opn with different types of accessories.

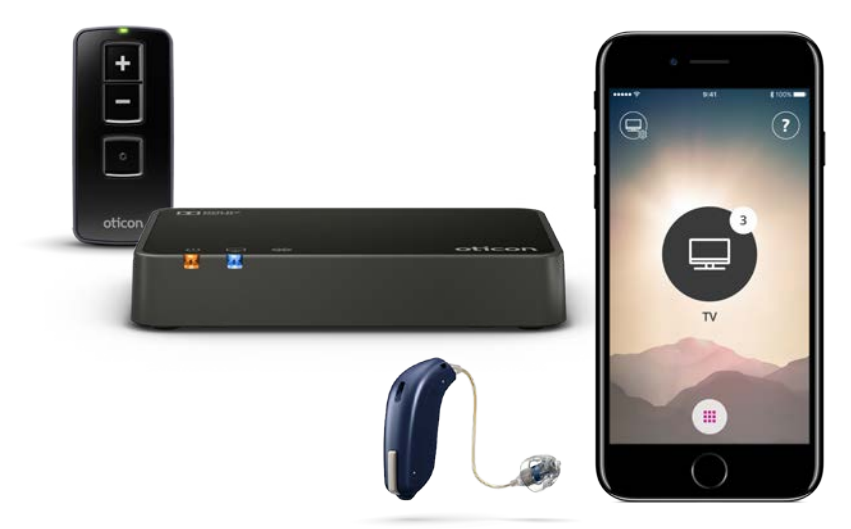

Please visit www.oticon.global/connectivity for more details on compatibility, or see the description of the Oticon ON App on the App Store® and Google Play™.

Apple, the Apple logo, iPhone, iPad, iPod touch, and Apple Watch are trademarks of Apple Inc., registered in the U.S. and other countries. App Store is a service mark of Apple Inc. Android, Google Play, and the Google Play logo are trademarks of Google Inc.

#### Table of contents

| Basic Remote 3.0                                 | 3  |
|--------------------------------------------------|----|
| Prepare remote control for re-pairing            | З  |
| Put the hearing aids in pairing mode             | З  |
| Pair the remote control with the hearing aids    | 4  |
| TV Adapter 3.0                                   | 5  |
| iPhone                                           | 6  |
| Remove the "old pairing" from iPhone®            | 6  |
| Pair the hearing aids with iPhone                | 8  |
| Android™                                         | 10 |
| Remove the "old" pairing from the Android device | 10 |
| Pair the hearing aids with the Android device    | 12 |
| Notes                                            | 14 |

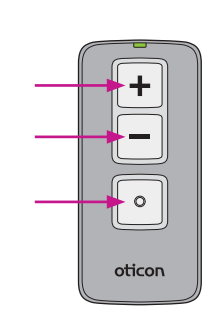

5 seconds.

twice.

# **Basic Remote 3.0**

# 1. Prepare remote control for pairing

\_ 0 oticon

Press and hold all buttons for

The status LED will flash green

The status LED will then glow green for about 10 seconds to confirm the remote is ready for pairing.

### 2. Put the hearing aids in pairing mode

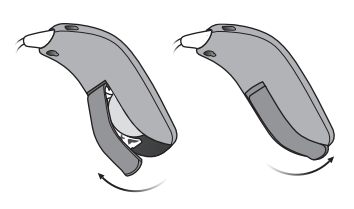

Ensure that you have good batteries in the hearing aids. Open the battery drawers of both hearing aids. Wait about five seconds and close the battery doors again.

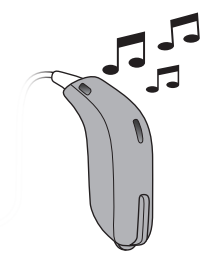

Wait for about 10 seconds until the hearing aids are fully turned on and the power-onjingle has been played.

The hearing aids will remain in pairing mode for 3 minutes.

# **Basic Remote 3.0**

#### 3. Pair the remote control with the hearing aids

oticon

Place both hearing aids within 20 centimetres of the remote control. Briefly press any key on the remote control to make it automatically pair with the hearing aids.

0

oticon

When pairing is completed, the status light glows green for about 10 seconds.

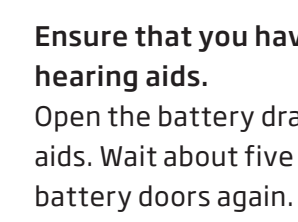

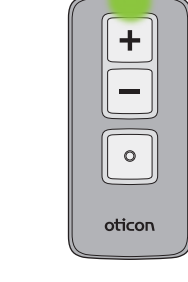

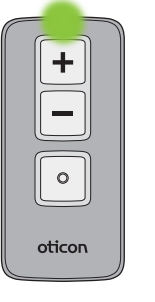

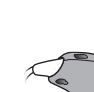

# TV Adapter 3.0

#### 1. Pair the TV adapter with the hearing aids (no need to clear previous pairings)

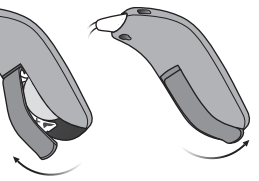

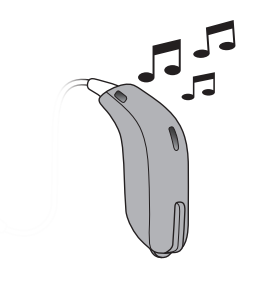

Ensure that you have good batteries in the

Open the battery drawers of both hearing aids. Wait about five seconds and close the Wait about 10 seconds, until the hearing aids are fully turned on and the power-on-jingle has been played.

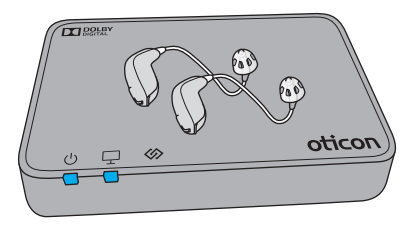

#### Place both hearing aids close to or on top of the TV Adapter.

Pairing is completed when the power indicator and the TV indicator glows blue for about 30 seconds.

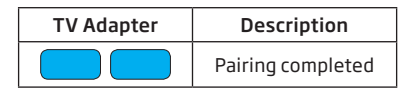

# iPhone

## 1. Remove the "old pairing" from iPhone

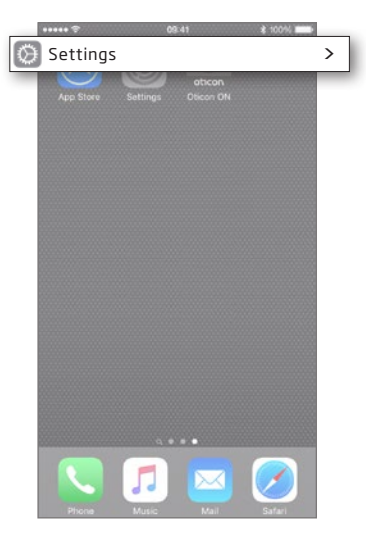

#### Settings

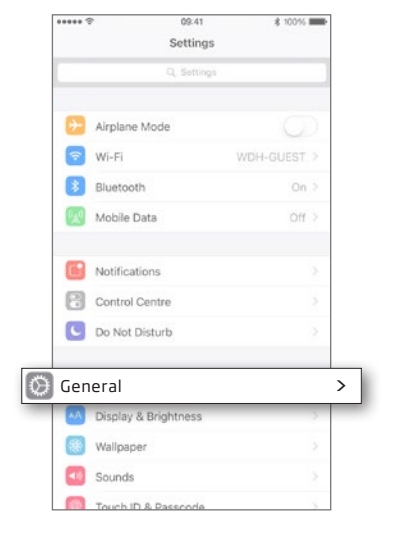

#### Select General

Enter Settings Find the Settings icon on iPhone.

| Select | Accessibilit | У |
|--------|--------------|---|

General

09-41

General

\$ 100%

\*\*\*\*\* 😤

Settings

About

Siri

Accessibility

Auto-Lock

Restrictions

Software Update

Spotlight Search

Handoff & Suggested Apps

Storage & iCloud Usage

Background App Refresh

#### Accessibility

| Ceneral                                                                                 | 09:41<br>Accessibility                                            | \$ 100%                      |   |
|-----------------------------------------------------------------------------------------|-------------------------------------------------------------------|------------------------------|---|
| HEARING                                                                                 |                                                                   |                              |   |
| earing Dev                                                                              | ices                                                              |                              | > |
| LED Flash fo                                                                            | or Alerts                                                         | 0                            |   |
| Mono Audio                                                                              | é.                                                                |                              |   |
| Phone Noise                                                                             | e Cancellation                                                    |                              |   |
| Noise cancellar<br>when you are h                                                       | tion reduces ambient noise on<br>olding the receiver to your ear. | phone calls                  |   |
|                                                                                         |                                                                   |                              |   |
| Ļ                                                                                       |                                                                   | R                            |   |
| L<br>Adjust the audi                                                                    | o volume balance between left                                     | R<br>I and right             |   |
| L<br>Adjust the audi<br>channels.                                                       | io volume balance between left                                    | R<br>and right               |   |
| L<br>Adjust the audi<br>channels.<br>MEDIA<br>Subtitles &                               | o volume balance between left<br>Captioning                       | R<br>and right               |   |
| L<br>Adjust the audi<br>channels.<br>MEDIA<br>Subtitles & d<br>Audio Descr              | o voturne balance between left<br>Captioning<br>riptions          | R<br>and right<br>><br>Off > |   |
| L<br>Adjust the audio<br>channels.<br>MEDIA<br>Subtitles & A<br>Audio Descr<br>LEARNING | o volume between left<br>Captioning<br>riptions                   | R<br>and right<br>><br>Off > |   |

#### Select Hearing Devices

|    | •••••                                                                |
|----|----------------------------------------------------------------------|
|    | DEVICES                                                              |
| He | earing Devices                                                       |
|    | Triple-click the Home button at an<br>Hearing Device options.        |
|    | Control on Lock Screen                                               |
|    | Allow access to Hearing Device Cr<br>including from the Lock screen. |
|    | Hearing Devices Play Ringt                                           |
|    | Audio Routing                                                        |
|    | Control which audio is played in ye                                  |
|    | Hearing Aid Mode                                                     |
|    | Hearing Aid Mode improves audio<br>hearing aids.                     |

# would like to remove.

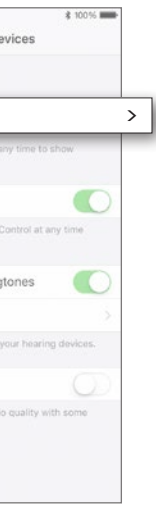

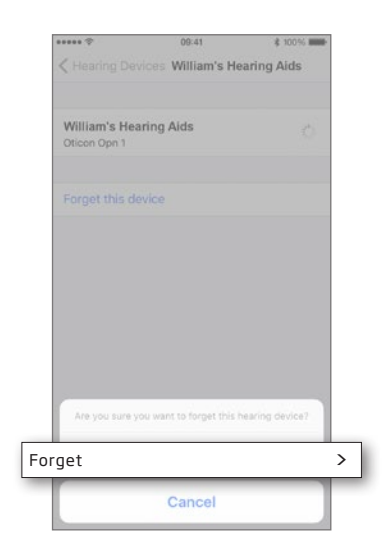

Select the hearing aids you

Select Forget

| DEVICES                          |                                            |                      |
|----------------------------------|--------------------------------------------|----------------------|
| Searching                        |                                            | 1010                 |
| Pair Made for<br>are paired in B | Phone Hearing Alds.<br>Iluetooth settings. | . Other hearing alds |
| Hearing Aid                      | d Mode                                     |                      |
| rien ing ana-                    |                                            |                      |
|                                  |                                            |                      |

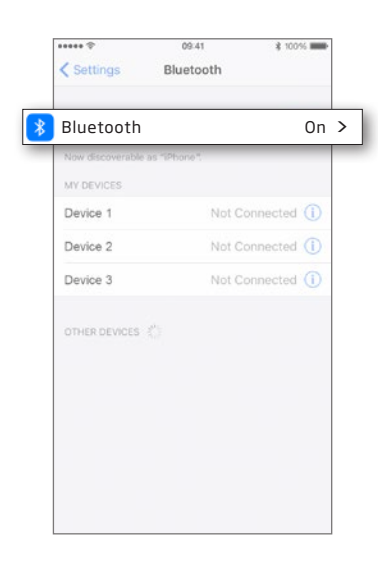

iPhone will now search for new hearing aids.

Turn bluetooth off and back on before pairing again.

# iPhone

### 2. Pair the hearing aids with iPhone

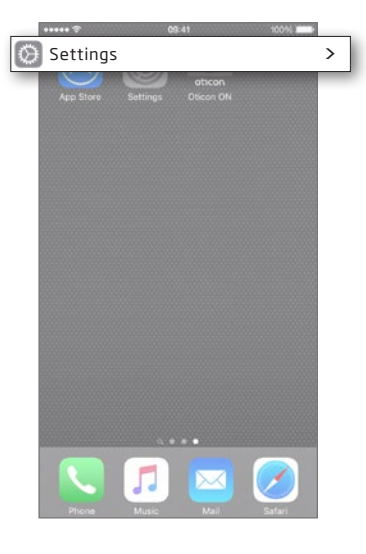

on iPhone.

# 08.41 500% Settings 0. Settings 0. Settings 0. Settings 0. Settings 0. Settings 0. Settings 0. Settings 0. Settings 0. Settings 0. Mobile Data 0. Mobile Data 0. Notifications 0. Solutions 0. Not Disturb 0. Display & Brightness 0. Display & Brightness 0. Sounds 0. Touch UP & B. Resconde

Settings

**Enter Settings** Find the Settings icon Select General

General

| ***** 🕾                                      | 09-41                  | 100%              |
|----------------------------------------------|------------------------|-------------------|
| < Settings                                   | General                |                   |
| About                                        |                        |                   |
| Software Upda                                | ate                    |                   |
| Siri                                         |                        |                   |
| Spotlight Sean                               | ch                     |                   |
| Handoff & Suggested Apps                     |                        |                   |
|                                              |                        |                   |
| essibility                                   |                        |                   |
| essibility<br>Storage & iClo                 | ud Usage               | 3                 |
| essibility<br>Storage & iClo<br>Background A | ud Usage<br>op Refresh | 3                 |
| Storage & iClo<br>Background A<br>Auto-Lock  | ud Usage<br>pp Refresh | ><br>><br>Never > |

Select Accessibility

#### Accessibility

| in - Daviera                                                                          |                        |
|---------------------------------------------------------------------------------------|------------------------|
| ing Devices                                                                           |                        |
| LED Flash for Alerts                                                                  |                        |
| Mono Audio                                                                            |                        |
| Phone Noise Cancellation                                                              |                        |
| Noise cancellation reduces ambient noise<br>when you are holding the receiver to your | on phone calls<br>ear. |
| ·                                                                                     | R                      |
| Adjust the audio volume balance between                                               | left and right         |
|                                                                                       |                        |
| MEDIA<br>Subtitles & Captioning                                                       |                        |
| MEDIA<br>Subtitles & Captioning<br>Audio Descriptions                                 | ><br>off >             |
| MEDIA<br>Subtitles & Captioning<br>Audio Descriptions                                 | <<br>off >             |

Control on Lock Screen
 Accessibility Understand Adds
 Devices
 Bluetooth
 Budiodit is inspared to connect to them
 Control on Lock Screen
 Adver access to Hearing Add Control at a
 Lock Screen
 Adver access to Hearing Add Control at a
 Lock Screen
 Adver access to Hearing Add Control at a
 Lock Screen
 Audio Routing
 Control which audio is played in your her
 Hearing Add Mode
 Hearing Add Mode
 Hearing Add Mode improves audio quality
 acts

Select Hearing Devices

Ensure Bluetooth is on

8

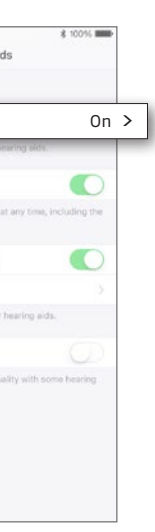

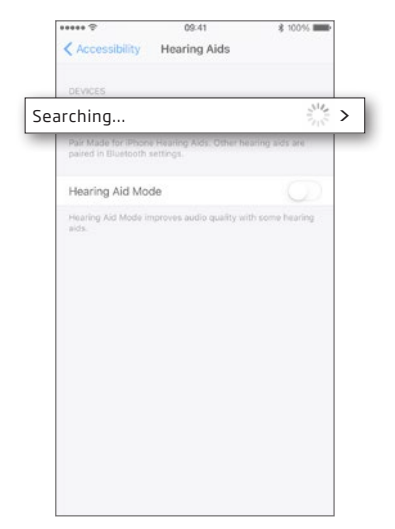

| Accessio                        | inty meaning Alds                            |                |
|---------------------------------|----------------------------------------------|----------------|
| DEVICES                         |                                              |                |
| William'<br>Oticon O            | s Hearing Aids<br>pn                         |                |
| Pair Made for<br>paired in Blue | Phone Hearing Aids. Other he tooth settings. | aring aids are |
| Hearing Ai                      | d Mode                                       | $\bigcirc$     |
| Hearing Aid M                   | fode improves audio quality wit              | h some hearing |
| 8103.                           |                                              |                |
|                                 |                                              |                |
|                                 |                                              |                |
|                                 |                                              |                |
|                                 |                                              |                |
|                                 |                                              |                |
|                                 |                                              |                |
|                                 |                                              |                |
|                                 |                                              |                |
|                                 |                                              |                |

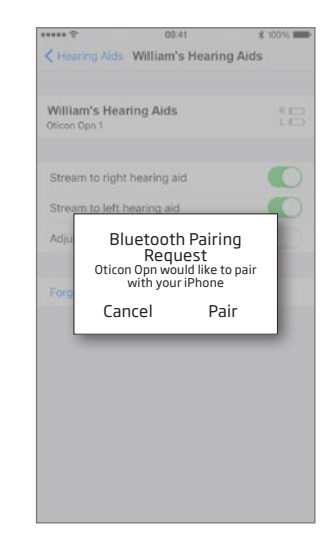

iPhone will now search for hearing aids.

Open and then close the battery door on the instruments so iPhone can recognise them. Select the hearing aids when they become available.

Confirm the Bluetooth pairing request once for each hearing aid.

# Android device

# App version 1.0.9

#### 1. Remove the "old" pairing from the Android device

#### 🌣 Settings \* 🕶 🛋 🗎 12:00 \* 🗸 🗎 12: \* 🕶 🛋 🗎 12:00 \* 🕶 🖬 12:0 **>** ohcon Ó Bluetooth On > Oticon ON App Hearing Aids O Data usage 0 B of data used Paired devices More Name \$ 6C:40:08:AC:7F:33 William's Hearing Aids \$ 76:67:1C:D2:A8:E4 FORGET Display Adaptive brightness is ON KBN-LRIE-WX Notifications All apps allowed to send \$ 41:9F:FB:E0:68:7B 🕐 Reset App Sound Ring volume at 14\* \$ 74:31:1D:DF:61:C5 \$ 4C:50:5F:80:4E:D6 Apps .... < ● ■ < ● ■ Select Forget Enter Settings Ensure Bluetooth is on Select Hearing Aids Reset App

## App version 1.0.10 and later

### 1. Remove the "old" pairing from Android device

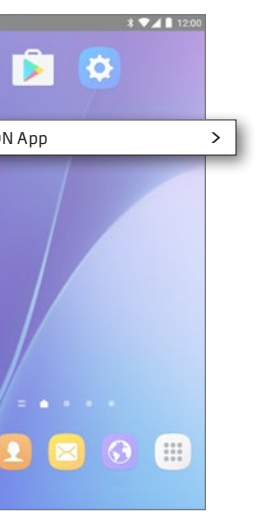

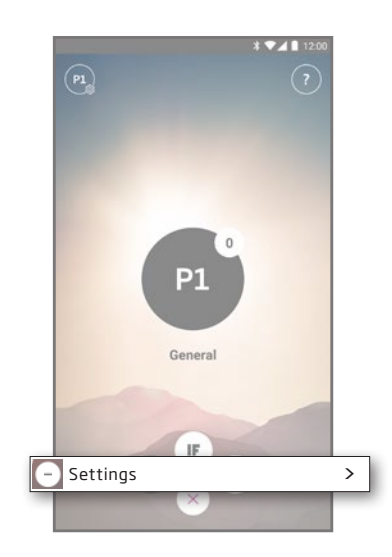

Start the Oticon ON App

Enter Settings Press the Settings icon to access the secondary features of the Oticon ON App.

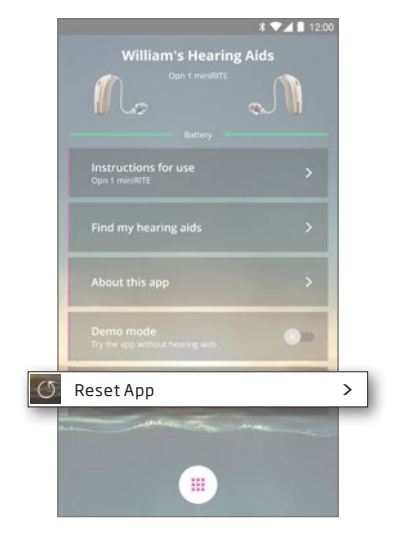

Reset App Resetting the app will also remove the old pairing.

# Android device

#### 2. Pair the hearing aids with the Android device

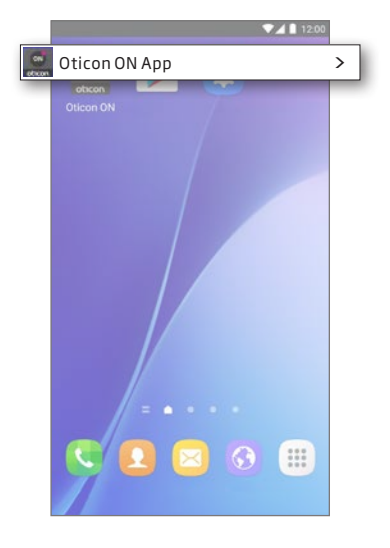

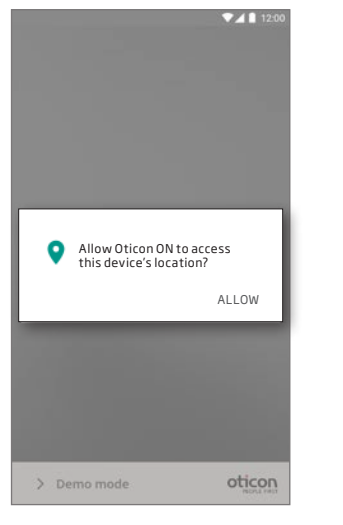

#### Start the Oticon ON App

#### Allow access to device information

The first time you start the app, allow it to access the device's location. This ensures the best possible functionality.

# Turn on Bluetooth oticon > Demo mode

▼⊿ 🛔 12:00

#### Ensure Bluetooth is switched on

If Bluetooth is switched off on your device, it will automatically show you this message. Press "Turn on Bluetooth" and continue.

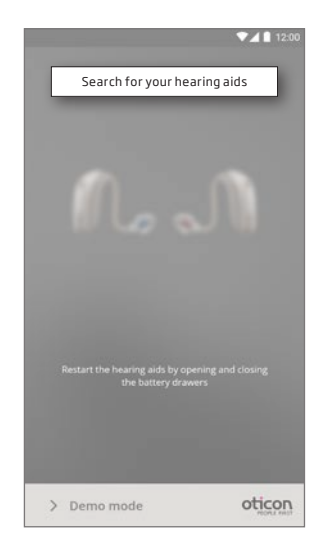

Search for your hearing aids Your device will connect to your hearing aids when you start the Oticon ON App. If it can't find your hearing aids, restart them by opening and closing their battery drawers.

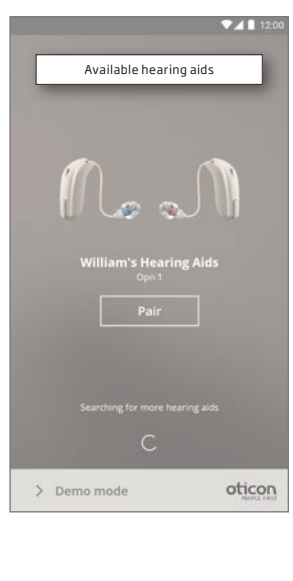

hearing aids again.

Connect to your hearing aids Select your hearing aids by pressing the "Pair" button. If someone else's hearing aids appear, try to search for your

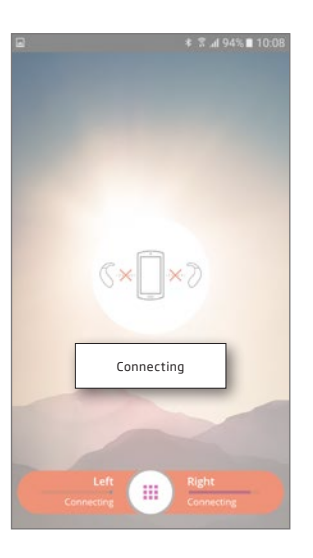

Wait for the Oticon ON App to connect

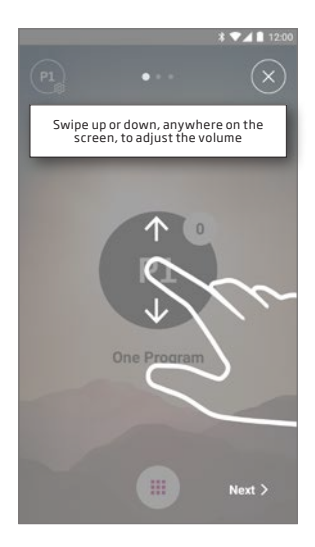

#### Follow the brief tutorial

The first time you start the app, it presents you with a short overview of how you can control it.

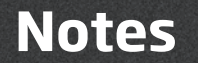

| <br>  |  |
|-------|--|
| ·     |  |
| <br>· |  |
|       |  |
|       |  |
| ·     |  |
| ·     |  |
|       |  |

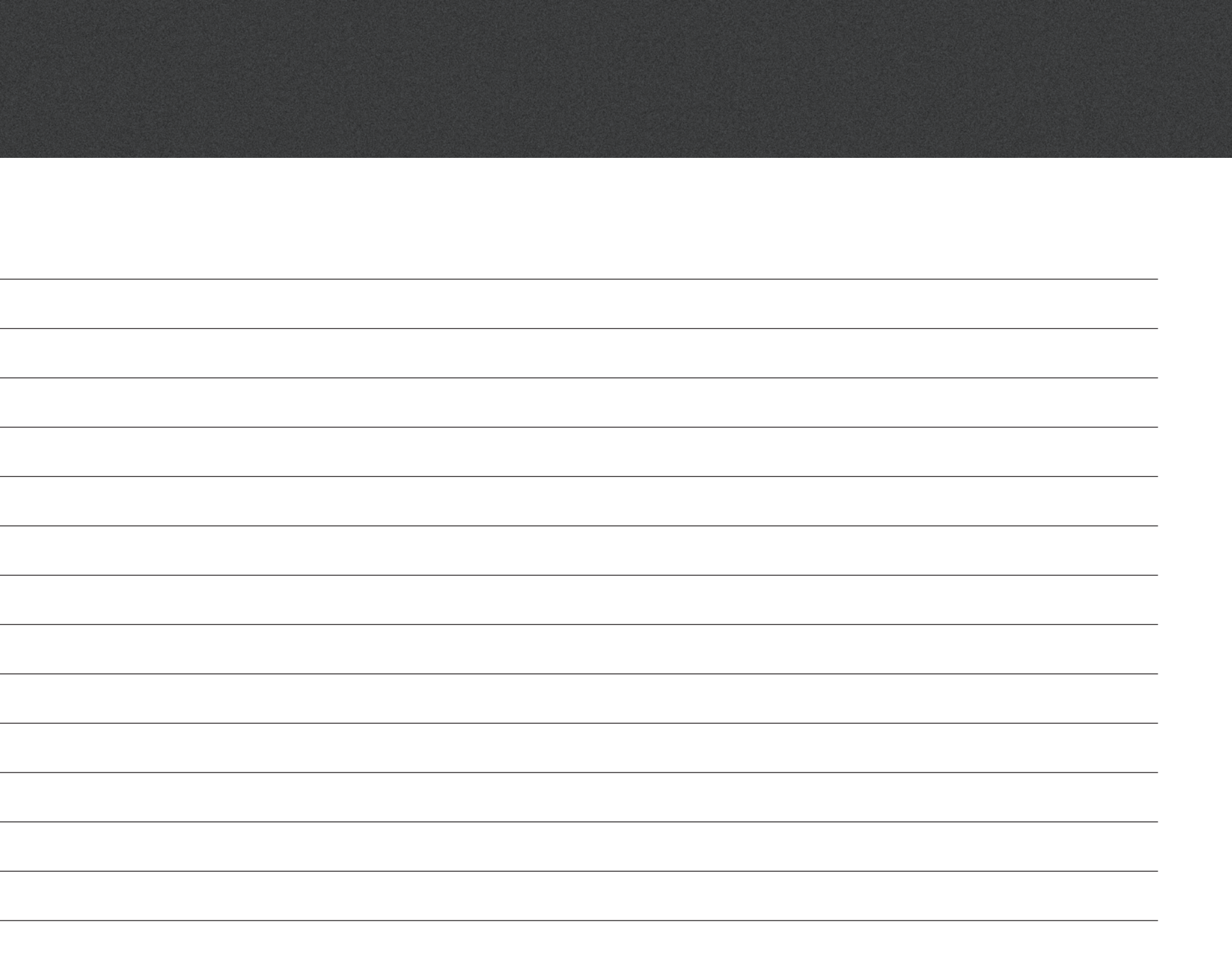

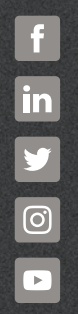

oticon.global

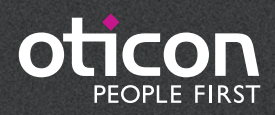